# Contents

| Chapter 1: ECH | IO SOUNDER               | 3  |
|----------------|--------------------------|----|
| -              | 1.1 Overview             | 4  |
| Chapter 2: Spe | cifications              | 5  |
|                | 2.1 Resources            |    |
|                | 2.2 Performance          | 6  |
| :              | 2.3 Components           | 7  |
| Chapter 3: Des | cription                 | 9  |
| •              | 3.1 Echo Sounder Screen  | 10 |
|                | 3.1 Echo Sounder Screen  |    |
|                | 3.2 Key and Operation    | 11 |
|                | 3.3 Menu                 | 12 |
| :              | 3.4 Screen Mode          | 13 |
| Chapter 4: How | v to control functions   | 17 |
| -              | 4.1 Echo Sounder Set     |    |
|                | 4.1.1 Frequency          |    |
|                | 4.1.2 Transmitting Power |    |
|                | 4.1.3 Pulse Width        |    |
|                | 4.1.4 Depth              | 19 |
|                | 4.1.5 Printer            |    |
|                | 4.1.6 Depth Alarm        | 20 |
|                | 4.1.7 Display Temp       |    |
|                | 4.1.8 Auto Depth         |    |
|                | 4.1.9 Depth Unit         |    |
|                | 4.1.10 Noise Erase       |    |
|                | 4.1.11 Time Mark         |    |
|                | 4.1.12 Screen Speed      |    |
|                | 4.1.13 Auto GAIN         |    |
|                | 4.1.14 GAIN/STC          |    |
| 4              | 4.2. Nav Data            |    |
|                | 4.2.1 Data Output        | 25 |
|                | 4.2.2 Depth Output       | 25 |
| 4              | 4.3. SYSTEM              | 26 |
|                | 4.3.1 BRIGHTNESS         | 27 |
|                | 4.3.2 Background Mode    | 27 |
|                | 4.3.3 LANGUAGE SET UP    | 27 |

| 4.3.4 DEPTH DISPLAY                                        | . 28 |
|------------------------------------------------------------|------|
| 4.3.5 SIMULATION                                           | . 28 |
| Chapter 5: Installation and Maintenance                    | 29   |
| • 5.1 INSTALLATION                                         | . 30 |
| 5.1.1 MAIN UNIT INSTALLATION                               | . 30 |
| 5.1.2 POWER CONNECTION                                     | . 30 |
| 5.2 INSPECTION AND MAINTENANCE/TROUBLE                     | 30   |
| 5.2.1 GENERAL                                              | . 31 |
| 5.2.2 TOOLS & TEST APPARATUS                               | . 31 |
| 5.2.3 DAILY CHECK AND MAINTENANCE                          | . 31 |
| 5.2.4 6 months check up(Adjusting period by position)      | 31   |
| 5.2.5 2 years check up(Adjusting period by position).      | . 31 |
| 5.2.6 Break Down & First Aid                               | . 32 |
| 5.2.7 Dismantling                                          | . 32 |
| 5.3 Checkpoints and Actions to be taken for Irregularities | 33   |
| APPENDIX 1. PACKING LIST                                   | . 36 |
| APPENDIX 2. INSTALLATION DRAWING                           | . 38 |

# **I** ECHO SOUNDER

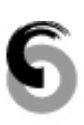

This chapter is described about overview of Echo Sounder.

### 1.1 Overview

त्म

The Echo sounder an older instrumentation system for indirectly determining ocean floor depth. Echo sounding is based on the principle that water is an excellent medium for the transmission of sound waves and that a sound pulse will bounce off a reflecting layer, returning to its source as an echo. The time interval between the initiation of a sound pulse and echo returned from the bottom can be used to determine the depth of the bottom. An echo-sounding system consists of a transmitter, a receiver that picks up the reflected echo, electronic timing and amplification equipment, and an indicator or graphic recorder.

# 2 Specification

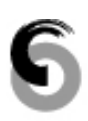

This chapter is described about the specification of Echo Sounder.

ResourcesFunctionComponents

# 2.1 Resources

| <u> </u>            |                                          |
|---------------------|------------------------------------------|
| Transducer          |                                          |
| Model               | : TD-22/TD-24                            |
| 🛛 Туре              | : 50kHz/200kHz                           |
| D Power             | : 600W                                   |
| Material            | : Rubber                                 |
|                     |                                          |
| Main Unit           |                                          |
| 🖵 Display           | : 10.4" COLOR TFT LCD 640x480dot         |
| Power               | : 12V to 35V DC Consumption Power : 40VA |
| 🖵 Mark display      | : Automatic Set(0~300sec(5min))          |
| Options             | : Rectifier(10A) 100/110/115/220/230VAC  |
|                     |                                          |
| Optimum Surrounding |                                          |
| Temperature         | : Main Unit = -15°C ~ +55°C              |
| Humidity            | : 95% (+30°C ~ +60°C)                    |
| Thermometer         | : -10°C ~ +40°C                          |
| ŋ                   |                                          |

# 2.2 Performance

| Main Unit Perf | ormance                                                            |                                                                                                    |  |  |
|----------------|--------------------------------------------------------------------|----------------------------------------------------------------------------------------------------|--|--|
| 🗖 Dis          | play Color                                                         | : 16color (13 colors Sorted by Echo power)                                                                                                    |  |  |
| 🗖 De           | pth Range(m)                                                       | : 0~10, 0~20, 0~30, 0~40, 0~50, 0~60, 0~70,<br>0~80, 0~90, 0~100, 0~120, 0~150, 0~200,<br>0~250, 0~300, 0~400, 0~500, 0~600,<br>0~1.000m, 0~1.500m |  |  |
| 🖵 De           | oth Correction                                                     | : 0~99m                                                                                                    |  |  |
| 🗖 Sci          | Screen Speed(1page/min): Stop. 15min. 1/12, 1/8, 1/4, 1/2 (6steps) |                                                                                                    |  |  |
| 🗖 Fu           | nction Display                                                     | : Gain, STC, Transmitting Power, Time Mark,<br>Depth, Variable Rod, Color pattern being<br>connected with external devices                         |  |  |
| 🗖 Dis          | playing Screen                                                     | : General Report Screen, Memory Screen                                                                                                    |  |  |
| 🗖 Ala          | ırm                                                                | : Depth, Low Voltage (Sound & Display)                                                                                                    |  |  |
| 🗖 Da           | ta Output                                                          | : NMEA0183                                                                                                    |  |  |
| 🖵 Tra          | ansmitting Pulse V                                                 | Vidth: Long/Short selectable                                                                                                    |  |  |
| 🗖 Ex           | ternal Input                                                       | : Position, Speed, Bearing                                                                                                    |  |  |
| Sel            | ecting Function                                                    | : Dual, Single(Low/High), Enlarge(Low/High),<br>Replay(Min-91minute, Max-12hour)                                                                   |  |  |

# 2.3 Components

### ECHO SOUNDER

| No. | MODEL             | SPECIFICATION                 | Q'ty       | REMARK         |
|-----|-------------------|-------------------------------|------------|----------------|
| 1   | SES-2000/(N)      |                               | 1EA        |                |
| 2   | DC Cable          | CVV-SB 2.0mm <sup>2</sup> ×2C | 5m         |                |
| 3   | Fuse              | 5A                            | 2EA        |                |
| 4   | Installation Mat. |                               | 1set       |                |
| 5   | Transducer        | 50KHz or 200KHz,50/200Khz     | 1EA<br>SET | TANK included. |
| 6   | Manual            |                               | 1book      |                |

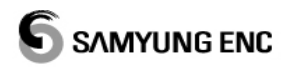

# 3 Description

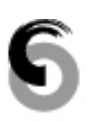

This is described about general functions of Echo Sounder

Echo Sounder Screen

- Key and Operation
- 🗅 Menu
- Screen Mode

#### 3.1 Echo Sounder Screen

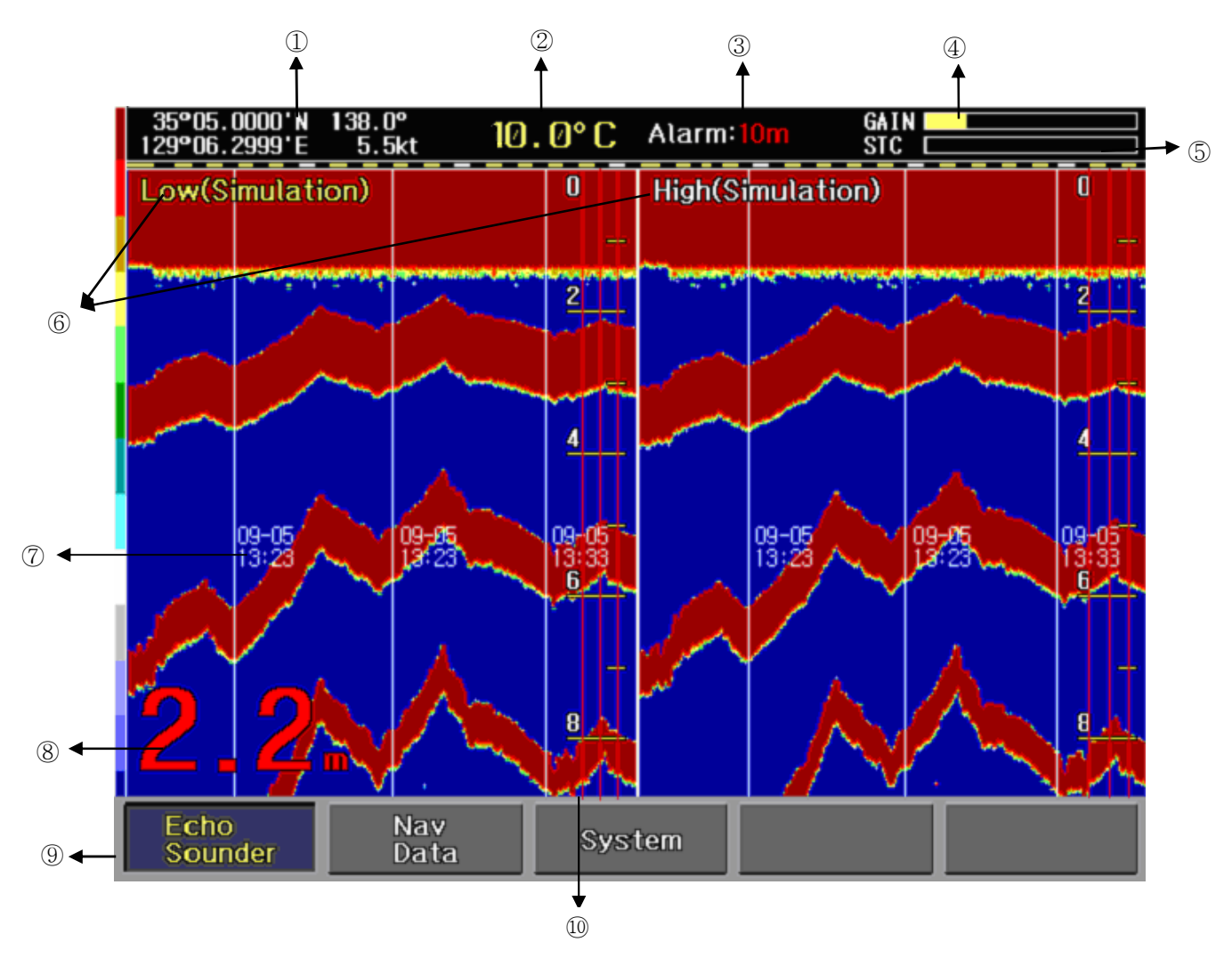

- ① Ownship Lat/Long : Lat/Long of Ownship position(Present) in case of being connected by ex. data
- ② Temperature : Present temperature measured by thermometer(in connected thermometer)
- ③ Depth Alarm Range : Sounding Alarm & flashing Depth within range of depth alarm.
- ④ GAIN : Displaying Gain value in receiver
- STC : Displaying STC value to see the screen removed flankton, bubble etc under the water about 100m less
- (6) Frequency : The frequency to measure by transducer

(In dual frequency, Displayed by yellow letter)

- ⑦ 5Min Time Mark : In time mark 15min, Displayed automatic time mark per 5min. (GPS Lat/Long)
- ⑧ Depth : Measured depth (set by m(meter) or ft(feet)
- 9 Menu : Displaying main menu each function
- 1 Time Mark Line : Time Mark Line in red is displayed based on set time.

## 3.2 Key and Operation

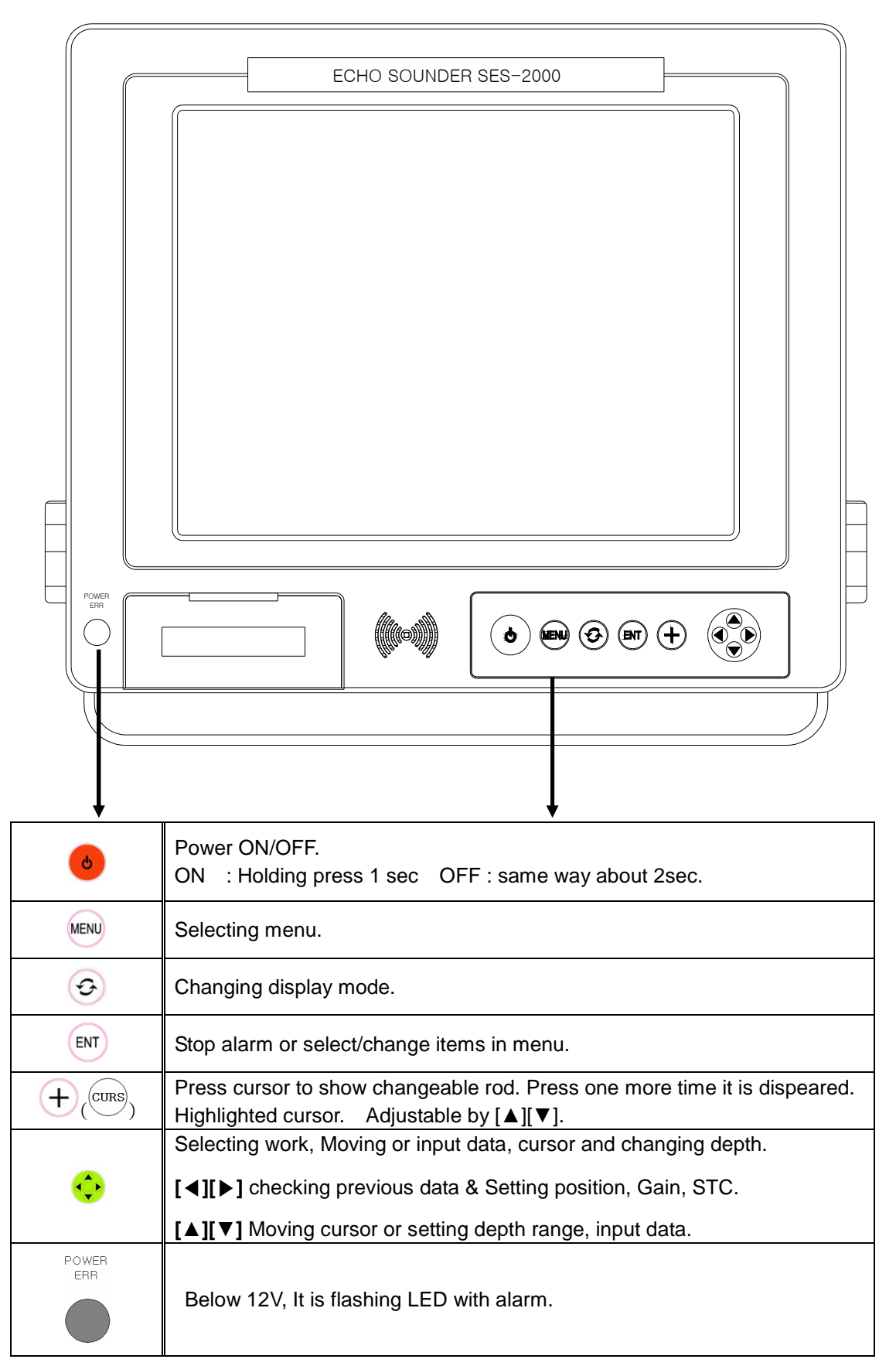

# 3.3 Menu

| 1. Echo Sounder | 1. Frequency    | 2. Nav Data | $\vdash$ | 1. Data Output  |
|-----------------|-----------------|-------------|----------|-----------------|
|                 | 2. TX Power     |             |          | 2. Depth Output |
| -               | - 3. Pulse      |             |          |                 |
| -               | - 4. Depth      |             |          |                 |
| -               | - 5. Printer On |             |          |                 |
| -               | 6. Depth Alarm  |             |          |                 |
| -               | - 7. Disp Temp. |             |          |                 |
|                 | 8. Auto Depth   |             |          |                 |
| -               | 9. Depth Unit   |             |          |                 |
|                 | 10. Erase Noise |             |          |                 |
|                 | 11. Time Mark   |             |          |                 |
| -               | 12. S. Speed    |             |          |                 |
| -               | 13. Auto GAIN   |             |          |                 |
| L               | - 14. GAIN/STC  |             |          |                 |

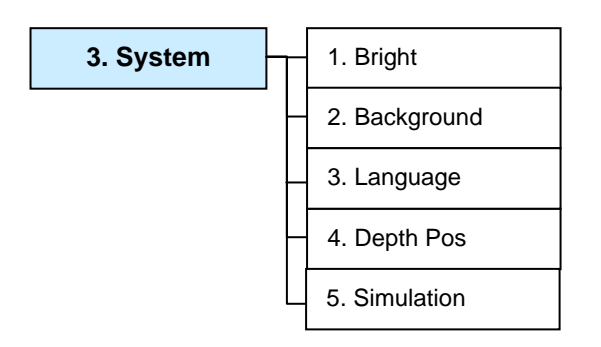

# 3.4 Screen Mode

The display provides a different screen each function, Press  $\bigcirc$  to select a screen mode.

• Switching Turn of Screen mode

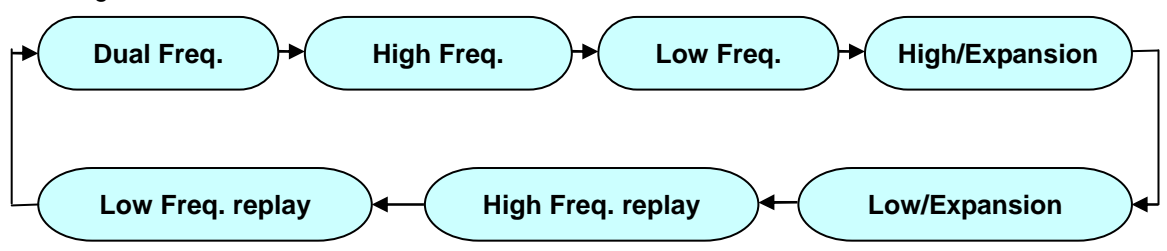

#### Dual Frequency

|   | 35°05.0000'N 147.0°<br>129°06.2999'E 5.8kt                                                                                                    | 0.1                                                                                                    | °C                                                                                                    | GAIN                                                                |                                                                                                    |
|---|----------------------------------------------------------------------------------------------------|----------------------------------------------------------------------------------------------------|----------------------------------------------------------------------------------------------------|---------------------------------------------------------------------|----------------------------------------------------------------------------------------------------|
|   | Low                                                                                                    | 0                                                                                                    | High                                                                                                    |                                                                     | 0                                                                                                    |
|   |                                                                                                    | —                                                                                                    |                                                                                                    | in an an an an an an an an an an an an an                           | _                                                                                                    |
|   |                                                                                                    | 2                                                                                                    |                                                                                                    |                                                                     | 2                                                                                                    |
|   |                                                                                                    |                                                                                                    | n de la marca de la construction de la construction de la construction de la construction de la construction de | frankrik en en en en den hen han besegten en den frankrik han den h | 1999 - 1999 - 1999 - 1999 - 1999 - 1999 - 1999 - 1999 - 1999 - 1999 - 1999 - 1999 - 1999 - 1999 - 1999 - 1999 -<br>1999 - 1999 - 1999 - 1999 - 1999 - 1999 - 1999 - 1999 - 1999 - 1999 - 1999 - 1999 - 1999 - 1999 - 1999 - 1999 - |
|   |                                                                                                    |                                                                                                    |                                                                                                    |                                                                     | _                                                                                                    |
|   |                                                                                                    | 4                                                                                                    | 1997 - A.                                                                                                    |                                                                     | 4                                                                                                    |
|   | la la presenta presenta presenta presenta presenta presenta da la presenta presenta presenta presenta da presen<br>La presenta presenta presenta presenta presenta presenta presenta presenta presenta presenta presenta presenta p                                                                                                    | a a ser garage a ser a ser a ser a ser a ser a ser a ser a ser a ser a ser a ser a ser a ser a ser a ser a ser<br>Ser a ser a ser a ser a ser a ser a ser a ser a ser a ser a ser a ser a ser a ser a ser a ser a ser a ser a ser |                                                                                                    |                                                                     | _                                                                                                    |
|   | Na produktionala fikalisi jang produktifi ana perkenistan ana perinterang per                                                                                                    | 6                                                                                                    |                                                                                                    |                                                                     | 6                                                                                                    |
|   | Dan karawan kara dan kara dan kara dan kara kara kara kara kara kara kara ka                                                                                                    | Marin (Arright)                                                                                                    |                                                                                                    |                                                                     |                                                                                                    |
|   | a se anna 12 anna 11 anna 11 anna 11                                                                                                    | 1 ( ) ( ) ( ) ( ) ( ) ( ) ( ) ( ) ( ) (                                                                                                    |                                                                                                    |                                                                     | —                                                                                                    |
|   |                                                                                                    | 8                                                                                                    |                                                                                                    |                                                                     | 8                                                                                                    |
|   | to date set and the set of the set of the se |                                                                                                    |                                                                                                    |                                                                     |                                                                                                    |
|   |                                                                                                    |                                                                                                    |                                                                                                    |                                                                     | 10                                                                                                    |
| ľ | The second second second second second second second second second second second second second second second se                                                                                                    | 10                                                                                                    |                                                                                                    |                                                                     | 10                                                                                                    |

In the dual frequency mode, The frequency is displayed at the top of screen in yellow letter as low/high frequency. This screen shows measuring depth by low frequency in yellow letter.

#### ■ High Frequency

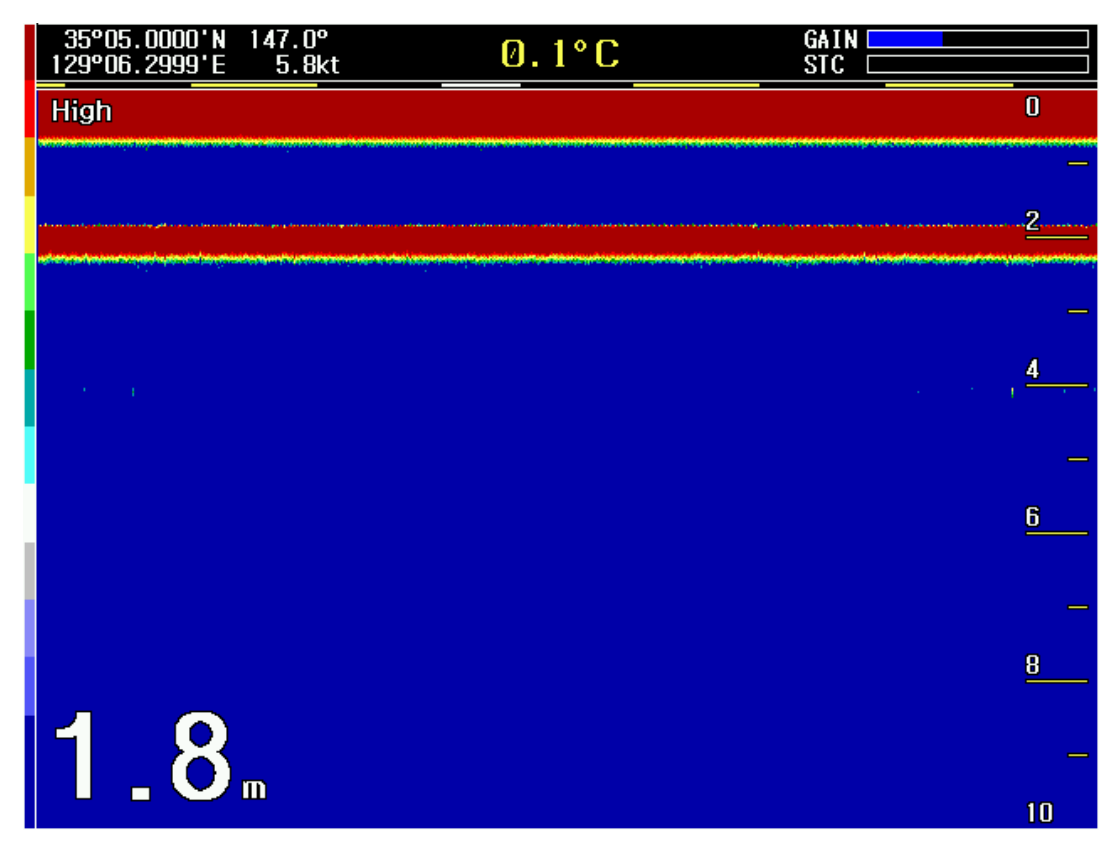

### ■ Low Frequency

| 35°05.0000'N 147.0°<br>129°06.2999'E 5.8kt                                                                                                    | 0.1°C                                              | GAIN                                                                                                    |                       |
|----------------------------------------------------------------------------------------------------|----------------------------------------------------|----------------------------------------------------------------------------------------------------|-----------------------|
| Low                                                                                                    |                                                    |                                                                                                    | 0                     |
|                                                                                                    |                                                    |                                                                                                    |                       |
|                                                                                                    |                                                    |                                                                                                    | 2                     |
|                                                                                                    | เกมน์กระหว่าง เกมนายางให้เริ่มหมายังงารเหานายุตะยา |                                                                                                    |                       |
|                                                                                                    |                                                    |                                                                                                    | 4                     |
| and the second second by the second second se | alexan alek dit alexan kolkuma alexan amerika      | and the second spectrum states and the second states a                                                                                                    | te ta sub concerne de |
|                                                                                                    |                                                    |                                                                                                    |                       |
| ى مەڭكى ھەرسىيە يەرىپىيە بەر يەكىيە يەكەر يەكەر يەكەر يە<br>يەرىكى ئەكەر يەكەر يەكەر يەكەر يەكەر يەكەر يەكەر يەكەر يەكەر يەكەر يەكەر يەكەر يەكەر يەكەر يەكەر يەكەر يەكەر يە                                                                                                    | an an an an an an an an an an an an an a           | e en la constante en la constante de la constante de la constante de la constante de la constante de la consta<br>La constante de la constante de la constante de la constante de la constante de la constante de la constante de | <u> </u>              |
| e <b>Brûne</b> son de lije <b>di</b> fil e er Briste an er <b>B</b> re open oa                                                                                                    | AN ANALOS IN DESCRIPTION OF AN AND DOCTORED OF     | indiological engineering in (de-clock ince ( mis )                                                                                                    | 10 Tr ++++            |
|                                                                                                    |                                                    |                                                                                                    | 8                     |
| <b>1</b>                                                                                                    |                                                    | <ol> <li>Yang ang ang ang ang ang ang ang ang ang</li></ol>                                                                                                    |                       |
|                                                                                                    |                                                    |                                                                                                    |                       |

#### ■ High Frequency - Expansion

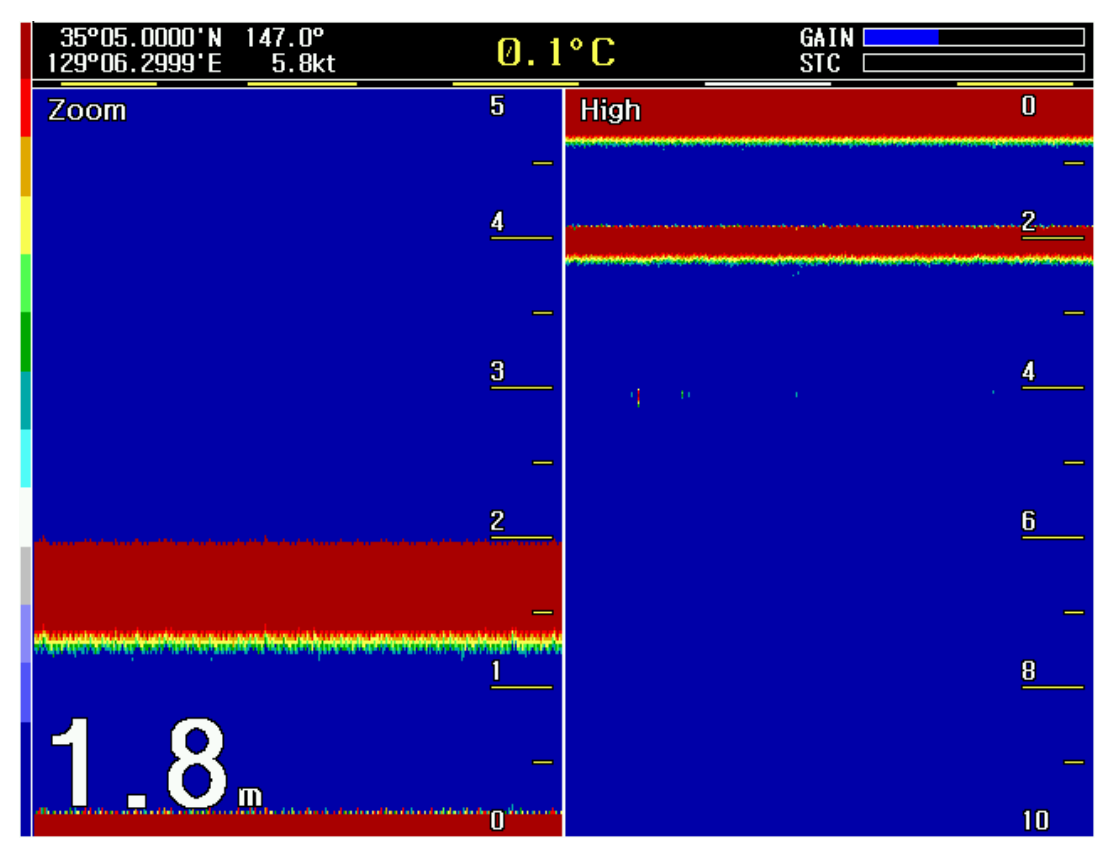

#### ■ Low Frequency – Expansion

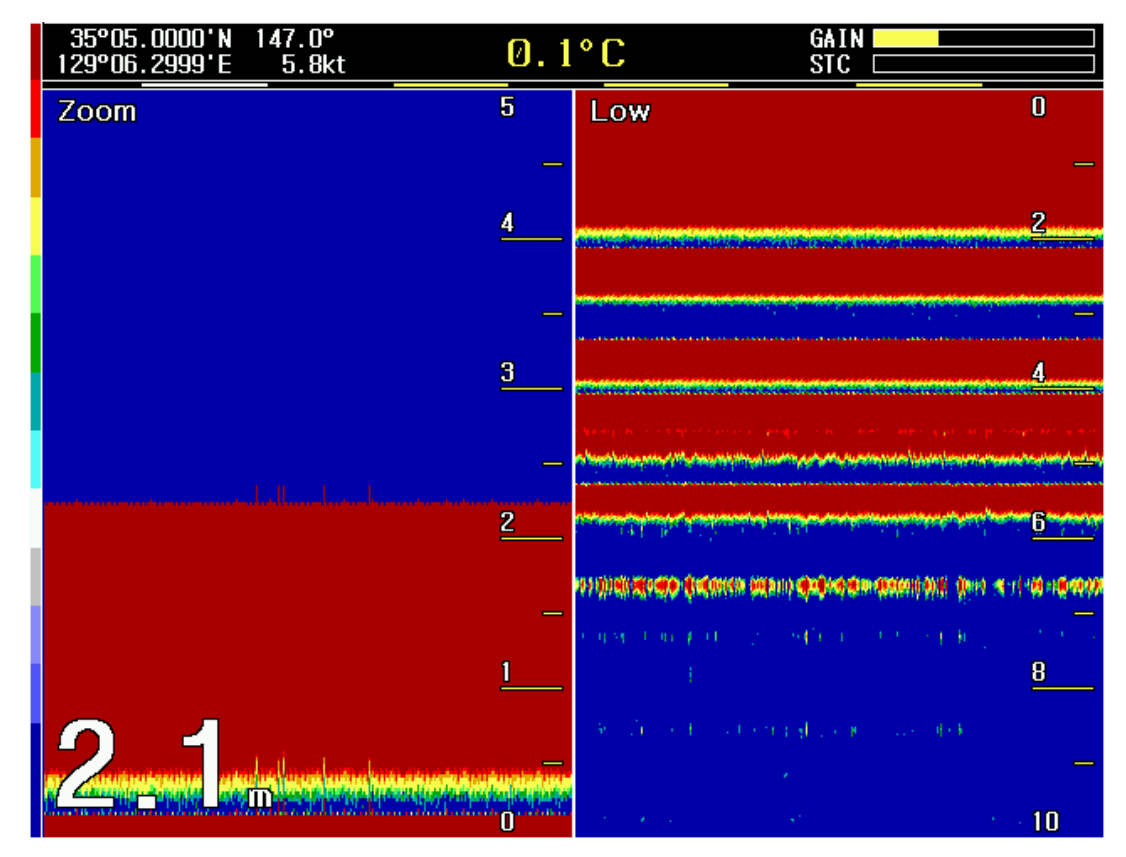

# ■ High Frequency Replay

| 35°05.0000'N 147.0°<br>129°06.2999'E 5.8kt                                                                                                    | 0.1°C                                                                  | Replay                                                                                                    |    |
|----------------------------------------------------------------------------------------------------|------------------------------------------------------------------------|----------------------------------------------------------------------------------------------------|----|
| Replay                                                                                                    | 0                                                                      | High                                                                                                    | 0  |
|                                                                                                    |                                                                        | and a second second second second second second second second second second second second second second second |    |
|                                                                                                    | <u>2</u>                                                               |                                                                                                    | 2  |
| ala channear, la chuinn a suara su seanna chuin an suara she su cana chuin a su su su<br>Na chuinn an taonn an suara su su su su su su su su su su su su su | an an an an an an an Annaichte an ann an ann an ann an ann an ann an a |                                                                                                    |    |
|                                                                                                    |                                                                        |                                                                                                    |    |
| $q = 0, \dots, n$                                                                                                    | · · · · · · · · · · · · · · · · · · ·                                  |                                                                                                    | 4  |
|                                                                                                    | _                                                                      |                                                                                                    | _  |
|                                                                                                    | <u>6</u>                                                               |                                                                                                    | 6  |
|                                                                                                    |                                                                        |                                                                                                    |    |
|                                                                                                    | _                                                                      |                                                                                                    | _  |
|                                                                                                    | <u>8</u>                                                               |                                                                                                    | 8  |
| 1 2                                                                                                    | _                                                                      |                                                                                                    | _  |
|                                                                                                    | 10                                                                     |                                                                                                    | 10 |

# ■ Low Frequency Replay

| 35°05.0000'N<br>129°06.2999'E                                                                                                    | 147.0°<br>5.8kt                        | 0.1°C                                                                                                    |                     | Replay 📃                                                                                                    |                                        |
|----------------------------------------------------------------------------------------------------|----------------------------------------|----------------------------------------------------------------------------------------------------|---------------------|----------------------------------------------------------------------------------------------------|----------------------------------------|
| Replay                                                                                                    |                                        |                                                                                                    | D                   | Low                                                                                                    | 0                                      |
|                                                                                                    |                                        |                                                                                                    |                     |                                                                                                    |                                        |
|                                                                                                    |                                        |                                                                                                    | 2                   |                                                                                                    | 2                                      |
|                                                                                                    |                                        |                                                                                                    |                     |                                                                                                    |                                        |
|                                                                                                    |                                        |                                                                                                    | <u> </u>            |                                                                                                    |                                        |
|                                                                                                    |                                        |                                                                                                    | 4                   |                                                                                                    | 4                                      |
| Na segunde a service procession and pos-                                                                                                    | ge on our and                          | ر<br>و المارية المارية المارية الموجد المراجع المارية المراجع<br>المراجع المراجع المراجع المراجع المراجع المراجع المراجع المراجع المراجع المراجع المراجع المراجع المراجع المراجع                                                                                                    | ere al en e         | a na ang sang manana na kari ng tao ang malagang ang man                                                       | a yang ang akara ta madik na sakapanas |
| a sena tanggi sa ta sa ang sa sa sa sa sa                                                                                                    |                                        |                                                                                                    |                     |                                                                                                    |                                        |
| ير همين من أخل في بالسراع في مسير و                                                                                                    | 1.1.1.1.1.1.1.1.1.1.1.1.1.1.1.1.1.1.1. |                                                                                                    | <u>5</u>            |                                                                                                    | <u>6</u>                               |
| es diselle <mark>nte dise</mark> tation entre                                                                                                    | i) <b>Origina de Casta</b> (1          | nie dien worden eine de service eine de service eine de service eine de service eine de service eine de servic                                                                                                    | (# <b>†</b> #       | boxo spatisti dan basa dan basa dan basa                                                                       | deberlindignam y dingnis i seri        |
| e grage to de la politica de la constante de la politica de la constante de la politica de la constante de la c<br>El constante de la constante de la constante de la constante de la constante de la constante de la constante de | seffection and the                     | 1.00 (1.00 ( | к ,<br><u>В с с</u> | the second second second second second second second second second second second second second second second s | <u>8</u>                               |
| 2 1                                                                                                    |                                        |                                                                                                    |                     |                                                                                                    | _                                      |
|                                                                                                    | <b>M</b>                               |                                                                                                    | 10                  |                                                                                                    | 10                                     |

# 4 how to control func.

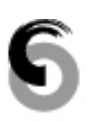

This chapter is described about how to control functions.

Echo Sounder Set
Navigation Data
System

# 4.1 Echo Sounder Set

The echo sounder set menu is to use advanced performance and functions thru adjusting various set values as following instruction.

| MENU I Select [Echo Sounder] I ENT |                  |                    |             |              |  |
|------------------------------------|------------------|--------------------|-------------|--------------|--|
| Echo<br>Sounder                    | Nav<br>Data      | Sys                | stem        |              |  |
|                                    | OEcho Sou        | inder              |             |              |  |
|                                    | Frequency        | Low 🍦              | Dep.Unit    | m (meter) 🔺  |  |
|                                    | Tx Power         | Strong 🊔           | Noise.R     | Mid A        |  |
|                                    | Pulse            | Short              | T. Mark     | 0 <b>Sec</b> |  |
|                                    | Depth            | +0 <b>m</b>        | S.Speed     | 1/2          |  |
|                                    | Printer C        | )n                 | 🗌 Auto (    | Gain         |  |
|                                    | 🗌 Depth Al       | arm 🛛 m            | GAIN(H)     |              |  |
|                                    | 🗌 Disp Ten       | np. +0.0 °C        | STC (H)     |              |  |
|                                    | 🗹 Auto Dej       | oth                | STC (L)     |              |  |
| In order to retu                   | urn previous men | u after set value, | Press MENU. |              |  |

#### 4.1.1 Frequency

The frequency set may provide you to select each high or low frequency to measure depth.

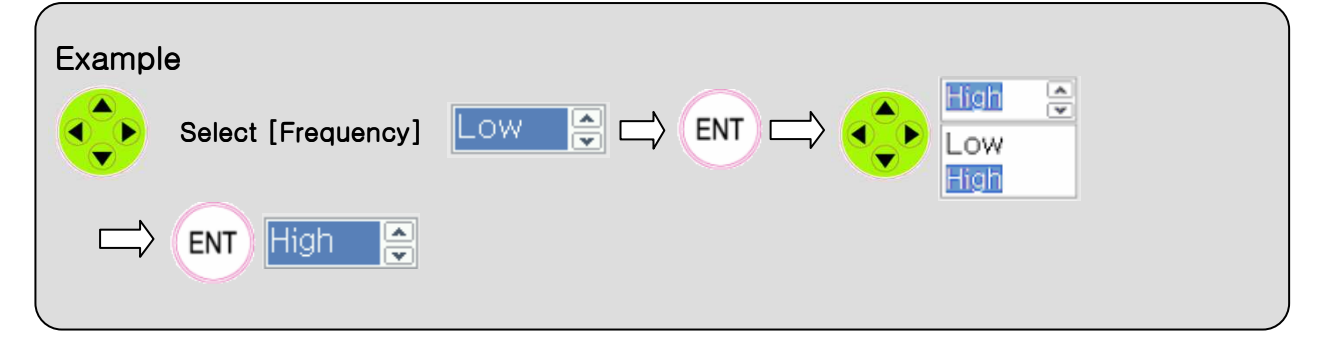

#### **4.1.2 Transmitting Power**

Transmitting power ser is to be used setting strong(600W) or weak(300W).

| Example Select [Transmitting Power] | Strong |
|-------------------------------------|--------|
|                                     |        |

#### 4.1.3 Pulse Width

The pulse width set is to be used for setting its long or short.

| Example<br>Select [Pulse Width] |  |
|---------------------------------|--|
| ENT Short                       |  |

#### 4.1.4 Depth

This is to adjust an error occurred by transducer's installation position. Due to the transducer is installed at the bottom of vessel, It should be a little lever error between water surface and the transducer. Thus distance from water surface to transducer needs to be adjusted for measurement correctly.

The range of correction is 0~99m. When you adjust it then using direction key "[◀],[▶]" can change

increasing/decreasing by 10, "[ $\mathbf{\nabla}$ ], [ $\mathbf{\Delta}$ ]" can change increasing/decreasing by 1.

| Example        |             | Ň |
|----------------|-------------|---|
| Select [Depth] | +0 <b>m</b> |   |
|                |             |   |

#### 4.1.5 Printer

This printer function can make its depth data to print out by connected printer.

| Whenever pressing | , Setting USE( $$ ) / CANCEL( $$ ) one after the other. |
|-------------------|---------------------------------------------------------|
| Example           |                                                         |
| Select [Printer]  | Printer On ENT Printer On                               |

#### 4.1.6 Depth Alarm

The depth alarm is to make alert for the vessel who is starting to go in less depth than setting depth previously.

| Whenever pressing | ENT | , Setting USE( $\fbox$ ) / CANCEL( $\square$ ) one after the other. |
|-------------------|-----|---------------------------------------------------------------------|
|-------------------|-----|---------------------------------------------------------------------|

<Setting Depth Alarm>

|   | Example Select [Depth Alarm] Depth Alarm |
|---|------------------------------------------|
| < | Setting Depth Alarm range>               |
|   | Example                                  |
|   | Select [Depth Alarm value]               |
|   | ENT 3 m                                  |

ENT

#### 4.1.7 Display Temp.

This function is to be used for displaying temperature when it is connected with thermometer.

Whenever pressing  $\stackrel{\text{ENT}}{\longrightarrow}$  selecting USE( $\stackrel{(\checkmark)}{\longrightarrow}$ ) / CANCEL( $\stackrel{(\frown)}{\longrightarrow}$ ) one after the other. It can be adjusted between -9.9°C and +9.9°C. [ $\triangleleft$ ],[ $\blacktriangleright$ ] can adjust by 1°C step ,[ $\checkmark$ ],[ $\blacktriangle$ ] can adjust by 0.1°C step.

Without temperature thermometer, It says "Error".

<Setting display temp.>

| Example                |                             |
|------------------------|-----------------------------|
| Select [Display Temp.] | Disp Temp. C ENT Disp Temp. |

<Setting temp. value >

| Example             |         |  |
|---------------------|---------|--|
| Select [Temp value] | +0.0 °C |  |
| ENT <u>+3.0</u> °C  |         |  |

#### 4.1.8 Auto Depth

The Auto Depth is a function to set the record of transducer automatically. Whenever press

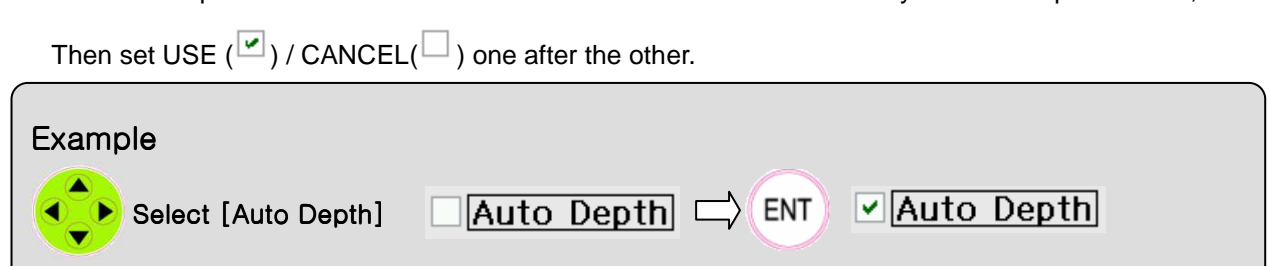

#### 4.1.9 Depth Unit

The depth unit is a function to display meter or feet by depth unit in a screen.

| Example<br>Select [Auto Depth] | ft (feet) |  | m (meter) ♀<br>m (meter)<br>ft (feet) |
|--------------------------------|-----------|--|---------------------------------------|
| ENT [m (meter)                 | ×         |  |                                       |

#### 4.1.10 Noise Erase

This function is to erase any noise out of input signal through transducer.

| Example<br>Select [Noise E.]<br>Select [Noise E.] | Mid<br>None<br>Weak<br>Mid |  |
|---------------------------------------------------|----------------------------|--|
|                                                   | Strong                     |  |

#### 4.1.11 Time Mark

This is to be displayed a vertical line based on a certain time period in a screen. It can be set from 0 up to 300sec(5min).

[◀],[▶] can adjust up/down by 10sec step, [▼],[▲] can adjust up/down by 1sec step.

| Example Select [Time Mark] | 6 Sec |  |
|----------------------------|-------|--|
| ENT 60 Sec                 |       |  |

#### 4.1.12 Screen Speed

This is a function to control updating depth data speed in a screen. As much as control bar goes to the right side, its updating speed is faster.

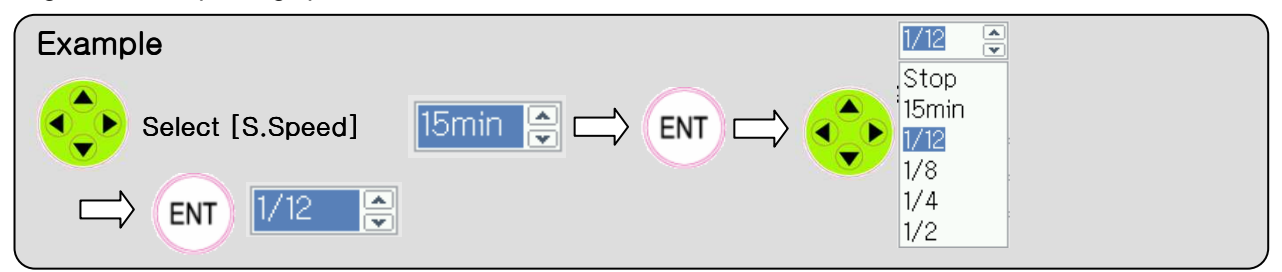

#### 4.1.13 Auto GAIN

| This is to set GAIN automatically. Whenever Press  | USE( $\checkmark$ ) / CANCEL( $\square$ ) one after the other. |
|----------------------------------------------------|----------------------------------------------------------------|
| In auto GAIN, It is not available to set manually. |                                                                |

| Example            |                       |
|--------------------|-----------------------|
| Select [Auto Gain] | Auto Gain - Auto Gain |

#### 4.1.14 GAIN/STC

GAIN/STC is a function to reduce unnecessary noise or detect data measured thru transducer. As control bar goes to the right end, which means higher value.  $[\mathbf{V}], [\mathbf{A}]$  can select control bar,  $[\mathbf{A}], [\mathbf{V}]$  can adjust setting value.

| Example                | GAIN(H)<br>STC (H)<br>GAIN(L)<br>STC (L)<br>GAIN(L)<br>STC (L)<br>STC (L)<br>GAIN(L)<br>STC (L)<br>GAIN(L)<br>GAIN(L)<br>STC (L)<br>GAIN(L)<br>GAIN(L | GAIN(H)<br>STC (H)<br>GAIN(L)<br>STC (L) |
|------------------------|----------------------------------------------------------------------------------------------------|------------------------------------------|
| [NOTE] Auto GAIN, GAIN |                                                                                                    |                                          |

Default screen without menu taskbar, Press

then set auto GAIN & GAIN/STC.

## 4.2. Nav Data

This is a function to use for setting which signal(NMEA data) is out thru port to be interfaced with external devices.

| MENU I Select [Nav Data] I ENT |                      |         |     |  |  |  |  |
|--------------------------------|----------------------|---------|-----|--|--|--|--|
| Echo<br>Sounder                | Nav<br>Data          | System  |     |  |  |  |  |
|                                | © Nav                | Data    |     |  |  |  |  |
|                                | Data                 | Output  |     |  |  |  |  |
|                                | DT                   | GGA     | GLL |  |  |  |  |
|                                | GN:                  | S 🗌 HDT | RMC |  |  |  |  |
|                                |                      | G 🗌 ZDA |     |  |  |  |  |
|                                | Depth                | Output  |     |  |  |  |  |
|                                |                      | DPT     | MTW |  |  |  |  |
| To return precious             | menu after set, Pres | S MENU. |     |  |  |  |  |

#### 4.2.1 Data Output

Items in data output is generally to be used for transmitting data input by GPS receiver to external devices.

In this case, the items not received by external devices will not be out even being selected output.

| After selecting iter | n to be need | ed, Press | , USE(💌)/ |     | ) one after t | he other. |
|----------------------|--------------|-----------|-----------|-----|---------------|-----------|
| Example              |              | ✓ DTM     | GGA       | GLL |               |           |
| Select [Dat          | ta Output]   | GNS       | HDT       | RMC |               |           |
|                      |              | 🗆 VTG     | ZDA       |     |               |           |
|                      | ✓ DTM        | GGA       | GLL       |     |               |           |
|                      | GNS          | HDT       | RMC       |     |               |           |
|                      | UTG          | ZDA       |           |     |               |           |
|                      |              |           |           |     |               |           |

#### 4.2.2 Depth Output

Items in data output is generally to be used for transmitting measured depth data(NMEA) receiver to external devices.

| Selecting item, Press repeatedly then USE ( $\checkmark$ ) / CANCEL ( $\square$ ). |  |
|------------------------------------------------------------------------------------|--|
| Example                                                                            |  |
| Select [Depth Output]                                                              |  |
|                                                                                    |  |

## 4.3. SYSTEM

SYSTEM menu is used to display version, set-up brightness, and language. Eventhough this menu is not used frequently, it is used to set up functions wihich may affect the overall system.

Users can set brightness, language, and depth display only. Other values can not be changed after Input when the equipment is manufactured or installed. It can be changed only for better performance.

| Echo Nav Sounder Data | ystem         |
|-----------------------|---------------|
| © System              |               |
| Version               | 0.2           |
| Bright                |               |
| Backgrou              | nd Day Mode 🍚 |
| Language              | English       |
| Depth Pos             | s Left 🛋      |
| Simulatio             | n ON 🊔        |
| Transduc              | er Dual 🚔     |
| Date                  |               |
| Serial No             |               |
| 🗌 Init Sys            | stem          |
| 🗌 Update              | Program       |
|                       |               |

To come back to previous menu, press

#### 4.3.1 BRIGHTNESS

This menu is to adjust brightness. Brightness menu is the function to adjust screen brightness. Adjust proper brightness during navigation for safety. Press  $[\mathbf{\nabla}], [\mathbf{\Delta}]$  to select adjustment bar and press

[◀],[▶] to change brightness..

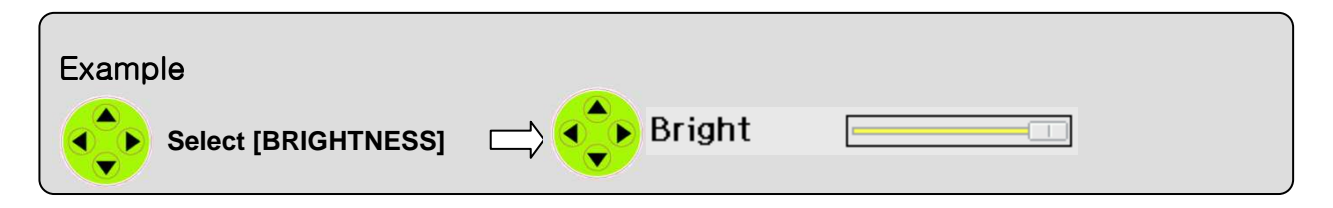

#### 4.3.2 Background Mode

Background mode is to change background color. It consists of Day & Night mode. Please refer to the example below to understand how to shift background mode.

| Example Select [BACKGROUND] | Night Mode | Night Mode<br>Day Mode<br>Night Mode |
|-----------------------------|------------|--------------------------------------|
|                             |            |                                      |

#### 4.3.3 LANGUAGE SET UP

Language set-up is used to change the language on the display. Korean, English and Chinese language are available. Refer to the below to understand how to change the language.

| Example Select [LANGUAGE SET] | Korean<br>Korean<br>English |  |
|-------------------------------|-----------------------------|--|
| ENT English                   | Chinese                     |  |

#### 4.3.4 DEPTH DISPLAY

DEPTH DISPLAY is the function to set up the depth display position on the screen.

Depth can be displayed on the left, center, right, and hide on the screen. Refer to the below example to understand how to change the display position.

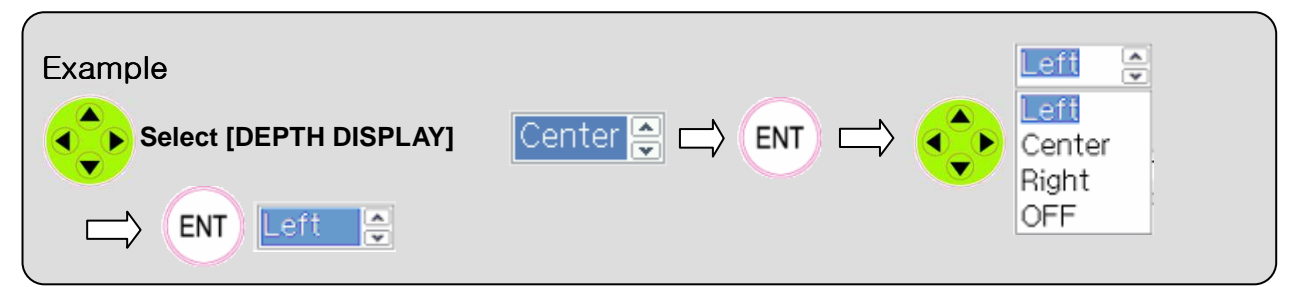

<Display on the left>

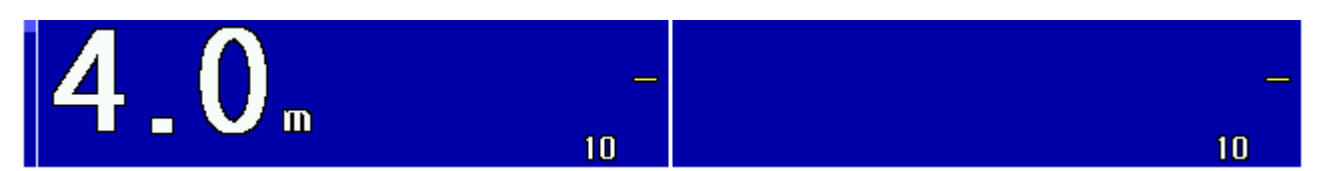

<Display in the center>

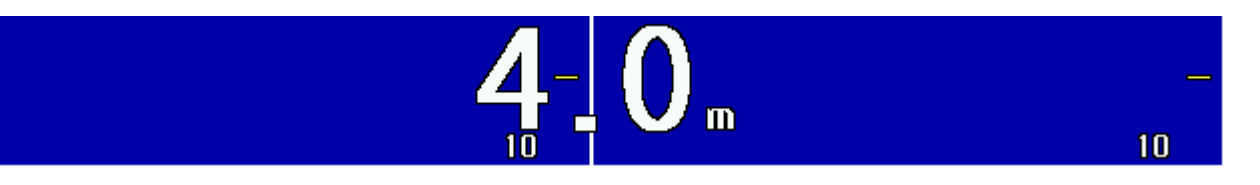

<Display on the right>

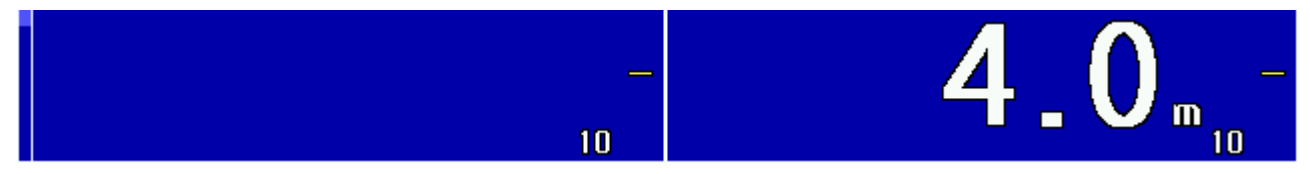

#### <HIDE>

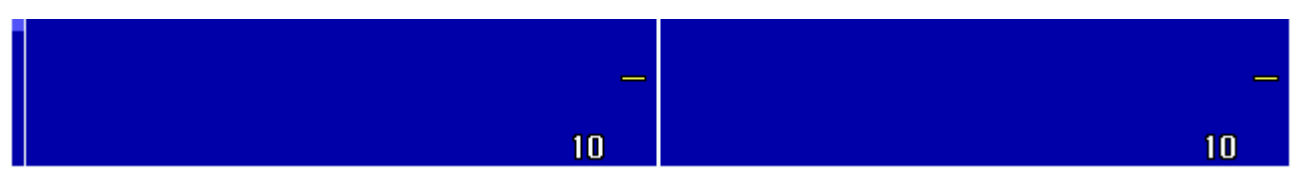

#### **4.3.5 SIMULATION**

Simulation is the function to display virtual navigation on the Echo Sounder. Refer to the below example to understand how to turn on/off simulation mode.

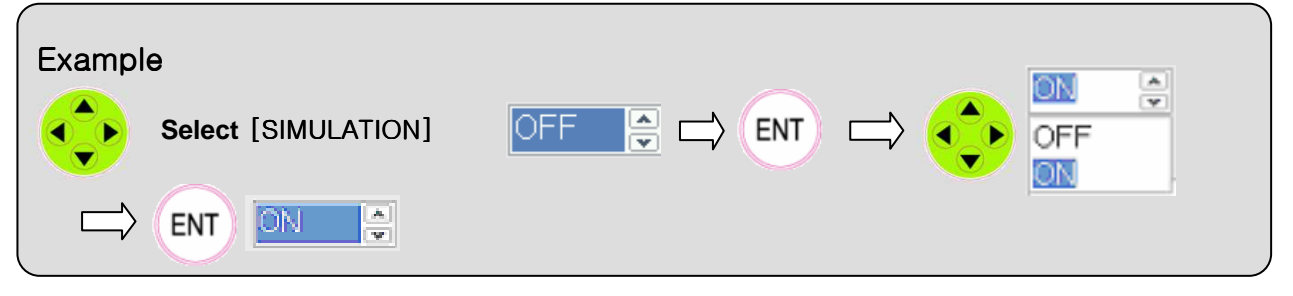

# 5 INSTALLATION & MAINTENANCE

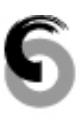

This chapter explains installation and maintenance.

INSTALLATION
 EQUIPMENT INSPECTION & MAINTENANCE
 TROUBLE SHOOTING

# **5.1 INSTALLATION**

Installation

Please be cautious in unpacking the product to check if the contents are same as ordered. In particular, pay sufficient attention to the external look to see if there has been any damage in the course of transportation. If found, take some necessary actions for appropriate installation. In case that any on-scene action is not available, please contact us a.s.a.p for the right remedies. As this equipment is originally designed based on the characteristics of vessels, it is easy to install without any technical difficulties but at the same time it is recommendable that users follow the basic installation

instructions for the optimal use as described in the below.

#### **5.1.1 MAIN UNIT INSTALLATION**

- Please select such a place that allows for easy operation, daily check and good ventilation.
- Please avoid places vulnerable to contact from rain or sea water. Dry places are advisable for perfect installation.
- Please avoid places vulnerable to exposure from direct sunlight and heating elements.
- Please install where mechanical vibration is relatively less.
- Please avoid where any intervention of other electrical and magnetic elements is far away.

#### **5.1.2 POWER CONNECTION**

Connect DC-dedicated cable provided as a basic component according to the external wiring diagram and remember a sole power cable should be connected to the power distributor. As the consumption power is 40W(1.7A), the battery should be always kept in good conditions.

Please use DC 24V 15V for AC-DC power and for the purpose of safety, use our AC-DC 15A rectifier which is on separate sale.

- 2P(CN4) connector that is located at the back is for power supply and No.1 is (+) while No.2 is (-) and connect directly the DC power between 11V - 36V.
- After connecting 2P plug that is suitable for power supply to 2P cable, work on the connection with sufficient attention to (+) and (-).

# **5.2 INSPECTION AND MAINTENANCE/TROUBLE SHOOTING**

#### 5.2.1 GENERAL

To maintain the originally designed functions and the life cycle, regular check and maintenance are required. As inappropriate inspection and maintenance rather deteriorate the equipment and shorten the life cycle, the following instructions should be kept in user's mind.

#### 5.2.2 TOOLS & TEST APPARATUS

For the purpose of the correct inspection, the below measuring tools should be prepared and used.

(1) Necessary measuring tools for each test item

| Test item                                                                                               | Measuring tools | Others |
|----------------------------------------------------------------------------------------------------|-----------------|--------|
| General voltage, currency, resistance for which do not require any precision such as for power feature. | Multi-Tester    |        |

#### **5.2.3 DAILY CHECK AND MAINTENANCE**

- Inspection of input power voltage(12V 35V): 24V recommendable.
   In order for the voltage to be available, work on maintaining the batter of the power supply.
   In case of 12V, there are possibilities of the power failure and malfunction occurrence when in operation and in case of 35V, there are possibilities of fuse brokage and circuit damage.
- Tightened status of back connectors In case of poorly tightened power connector, there are possibilities of power down and malfuction occurrence and in case of poorly tightened antenna, it is impossible to receive the satellite signal.
- Get rid of LCD dust

#### 5.2.4 6 months check up(Adjusting period by position)

\* When checking the inside of the equipment, separate the power input connector (SCN-16-2P) and check.

Get rid of dust inside the equipment Brush off dust with compressed air - Wet dust may be the cause of circuit damage or malfunction.

#### 5.2.5 2 years check up(Adjusting period by position)

- Wash circuit board and contact points of connectors.
- Wash the surroundings of contact point wiring with activators (LPS cleaner).
- \* Only skilled personnel are allowed to do the work.

#### 5.2.6 Break Down & First Aid

| Symptoms                                             | Details                                     | Defectives                                                                 |
|------------------------------------------------------|---------------------------------------------|----------------------------------------------------------------------------|
| power turns on(Front LED<br>light) but screen is not | If a buzz sound is heard                    | LCD module or back-light module is defective                               |
| displayed                                            | If a buzz sound is not heard                | CPU board is defective                                                     |
| power does not turn on<br>(Front LED light)          | Check the fuse and in case of fuse breakage | Check if it is over DC 35V or changed pole, if it is ok, Repair power PCB. |
|                                                      | Check the fuse but no damaged               | Check if it is less 12V, if ok, Repair power PCB                           |

#### 5.2.7 Dismantling

SES-2000, SES-2000N

- Loosen 7 pcs of Ø4mm fixed bolts at the back.
- Separate the back case from frontal mold frame. (If necessary, separate 40P connector)
- Loosen 4 bolts at the middle/frontal mold frame.
- Separate the middle mold frame from frontal mold frame.
- If the dissembly is done, separate them into 3 assembly sections(Frontal frame, middle panel, back case)

# 5.3 Checkpoints and Actions to be taken for Irregularities

| Symptoms                                                                                                    | Checkpoints                                                                                                  | Actions                                                                |  |  |
|----------------------------------------------------------------------------------------------------|----------------------------------------------------------------------------------------------------|------------------------------------------------------------------------|--|--|
| <ul> <li>√ Shaky screen</li> <li>√ White stripes on the screen</li> <li>√ Screen color changes</li> </ul>           | Check the LCD connectors'<br>contact                                                                         | Wash connector and boards<br>with<br>volatile cleaner                  |  |  |
| <ul> <li>√ Screen is not displayed at<br/>power/on</li> <li>√ Screen mode disappears<br/>while operating</li> </ul> | Check the contact status of main board.                                                                      | Wash connector and board with volatile cleaner                         |  |  |
| while operating                                                                                                    | Check if the wiring insertion<br>between the mother board and<br>the power supply is in a poor<br>condition. | Check the wiring insertion.                                            |  |  |
| $\sqrt{\text{Picture is dark}}$<br>$\sqrt{\text{Picture is lazy}}$                                                  | Check if acryl and LCD are<br>heavily covered ?                                                              | Wash out the dirts                                                     |  |  |
| √ Picture is bright                                                                                                 | Check if the brightness control is set<br>up too dark ?                                                      | Adjust [Bright] /[System] in men                                       |  |  |
|                                                                                                    | Check if the brightness control is set up too bright ?                                                       | Adjust [Bright] /[System] in men                                       |  |  |
| √ External interface is not working.                                                                                | Check if the data form input is properly set up ?                                                            | Connect the data form<br>input to external<br>unit properly.           |  |  |
|                                                                                                    | Signal is not made from external interface terminal. (Multi Tester)                                          | Check the condition of the data connector line is in a good condition. |  |  |
| $\sqrt{Power}$ is not turned on.                                                                                    | Check if it blinks temporarily when the power LED ON is pressed.                                             | In case of current device<br>problem - Troubleshooting                 |  |  |
| √ Power turns off while<br>operating                                                                                | Check if there is any dust or erosion<br>on the contact of FUSE and FUSE<br>holder.                          | Replace FUSE and wash<br>out the FUSE holder<br>contact                |  |  |
|                                                                                                    | Check if the wiring insertion<br>between the mother board and the<br>power supply is in a poor condition     | Work on the wiring insertion                                           |  |  |
|                                                                                                    | Check if power voltage maintains above 12V~35V while operating                                               | Troubleshoot the battery and AVR                                       |  |  |
| √ Taking so long<br>until display on                                                                                | Check each devices and<br>connectors<br>to CPU pcb                                                           | Check all devices &<br>connectors<br>to CPU pcb                        |  |  |
| √ Hardly measuring<br>by low GAIN                                                                                   | suring What if GAIN too low, STC too high Up GAIN, down STC set ?                                            |                                                                        |  |  |
| $\sqrt{1}$ more bottom sea than one                                                                                 | an one What if it is too low depth ? Adjust GAIN<br>Or too high GAIN set ?                                   |                                                                        |  |  |
| $\sqrt{1}$ Interference Noise                                                                                       | Does it ground ?<br>Is it high GAIN ?                                                                        | Ground it<br>Adjust GAIN                                               |  |  |

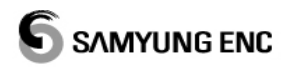

# APPENDIX

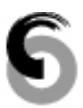

APPENDIX 1. PACKING LISTAPPENDIX 2. INSTALLATION DRAWING

# **APPENDIX 1. PACKING LIST**

#### ■ SES-2000/SES-2000N

|     | SES-2000/SES-2000N (1/2) |                                |            |                       |      |           |            |  |
|-----|--------------------------|--------------------------------|------------|-----------------------|------|-----------|------------|--|
| NO. | ITEM                     | DESCRIPTION                    | M          | ODEL                  | Q'TY | СН        | REMARK     |  |
| 1   | MAIN                     |                                | SE:<br>SES | S-2000<br>S-2000N     | 1    |           |            |  |
|     | UNIT                     |                                | CODE NO.   | SES-2000<br>SES-2000N |      |           |            |  |
| 2   | BRACKT                   | $\partial_{-}$                 |            |                       | 1    |           |            |  |
| _   | Divioriti                |                                | CODE NO.   | ACC-PCOT-015          |      |           |            |  |
|     |                          |                                | Ø6n        | nm × 20               | _    |           |            |  |
| 3   | BOLT                     |                                | CODE NO.   | SPR-1402              | 2    |           |            |  |
| 4   | DC POWER                 | CVV-SB 2.0 m <sup>2</sup> × 2C |            | 1                     |      | SCN-20-2P |            |  |
| 4   | CABLE                    |                                | CODE NO.   |                       |      |           | 30IN-20-2F |  |
| _   | DATA CABLE               |                                | SCN        | N-16-4P               | 1    |           |            |  |
| 5   | CONNECTOR                |                                | CODE NO.   | ACC-CNT-001           |      |           |            |  |
|     |                          | Currentin                      | Ø          | 4 × 16                |      |           |            |  |
| 6   | SCREW                    |                                | CODE NO.   | SPR-1407              | 10   |           |            |  |
|     |                          |                                | KIV        | ′ 5.5 mm²             |      |           |            |  |
| 7   | GROUND<br>CABLE          |                                | CODE NO.   | SPR-1408              | 1    |           |            |  |
|     |                          |                                | 5A         |                       |      |           |            |  |
| 8   | FUSE                     |                                | CODE NO.   | ACC-FUSE-001          | 2    |           |            |  |
| •   |                          |                                | DACT-300   |                       | 10   |           |            |  |
| Э   | CADLE HE                 |                                | CODE NO.   |                       | 10   |           |            |  |
|     | INSTRUCTION              |                                |            |                       |      |           |            |  |
| 10  | MANUAL                   |                                | CODE NO.   | SES2000-MK            | 1    |           |            |  |

|     | SES-2000/SES-2000N (2/2)        |                           |                     |                   |   |     |                           |
|-----|---------------------------------|---------------------------|---------------------|-------------------|---|-----|---------------------------|
| NO. | ITEM                            | DESCRIPTION               | МС                  | MODEL             |   | СНК | REMARK                    |
|     |                                 |                           | 6P.SHIELD           | CABLE/10M         |   |     |                           |
| 11  | Remote Depth<br>Indicator cable |                           | CODE NO.            | ACC-CAB-003       | 1 |     | Option<br>SCN-16-6P       |
|     |                                 |                           | 50KHz               | Rubber            |   |     |                           |
| 12  |                                 |                           | CODE NO.            | TD-22             | 1 |     | SCN-20-6P                 |
| 40  | Transducer                      |                           | 50KH                | lz Book           |   |     | Quita                     |
| 13  | (SES-2000                       |                           | CODE NO.            | TE-2000-5         | 1 |     | Option                    |
|     | / SES-2000N                     |                           | 200KH               | z Rubber          | - |     |                           |
| 14  | Standard)                       |                           | CODE NO.            | TD-24             | 1 |     | SCN-20-6P                 |
| 45  |                                 |                           | 200Kł               | Hz Book           | 1 |     | Ontion                    |
| 15  |                                 |                           | CODE NO.            | TE-2000-2         | I |     | Option                    |
| 16  | REMOTE DEPTH                    |                           | SD                  | -3000             | 1 |     | Ontion                    |
|     | INDICATOR                       |                           | CODE NO.            | SD-3000           | 1 |     | Option                    |
|     | DIMMER                          | • • • • • • • •           | DM                  | -3001             | - |     | Ontion                    |
| 17  | CONTROLLER                      |                           | CODE NO.            | DM-3001           | 1 |     | (Cable 1m)                |
| 18  |                                 |                           | SJ-                 | 2000              | 1 |     |                           |
| 10  |                                 |                           | CODE NO.            | SJ-2000           |   |     | Option                    |
| 19  |                                 | <u></u> ₽₽ <u>₽</u><br>↓, | SJ-                 | 4000              | 1 |     | Ontion                    |
| 13  | JUNCTION DOX                    |                           | CODE NO.            | SJ-4000           |   |     | Option                    |
|     |                                 |                           | DPU                 | J-414             |   |     |                           |
| 20  | PRINTER                         |                           | CODE NO.            | DPU-414           | 1 |     | Option<br>(Printer Cable) |
|     |                                 |                           | 100ohm Metal vessel |                   |   |     | Option                    |
| 21  | Water Temp.                     | Water Temp.               |                     | NO. PT-100-IRON   |   |     | Connecting<br>Cable       |
|     | Sensor                          |                           | 100ohm W            | ooden vessel      |   |     | Option                    |
| 22  |                                 |                           | CODE NO             | PT-100-<br>WOODEN | 1 |     | Connecting<br>Cable       |

# **APPENDIX 2. INSTALLATION DRAWING**